## **Configurer l'application PRONOTE sur son téléphone**

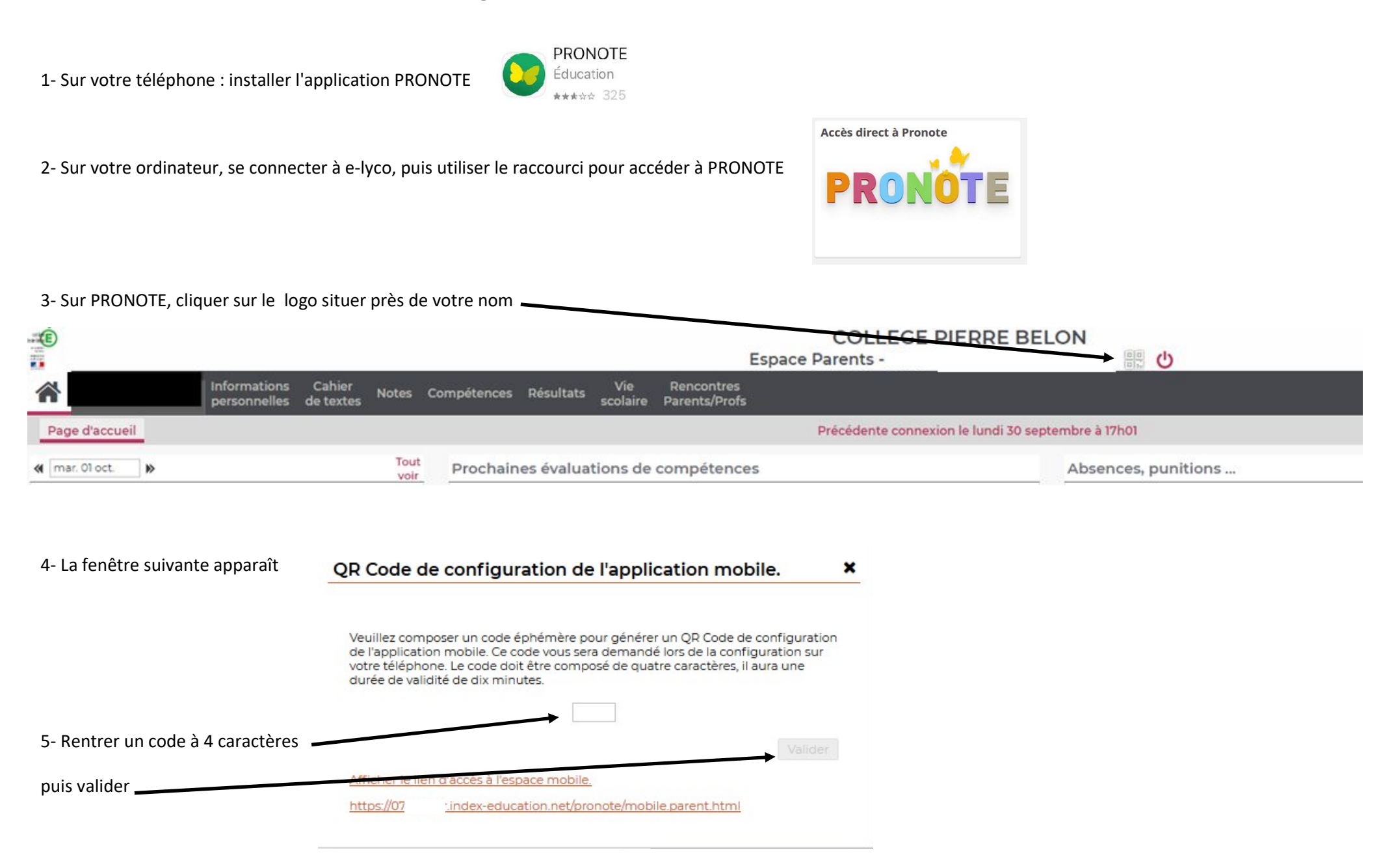

## QR Code de configuration de l'application mobile.

6- Un QR code s'affiche

8- La fenêtre suivante apparaît Configurer simplement l'application PRONOTE: Configurer simplement l'application PRONOTE: Configurer simplement l'application Configurer simplement l'application Conf

10- "Viser" le QR code de l'ordinateur avec votre téléphone

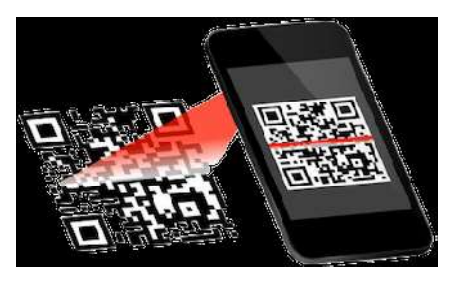

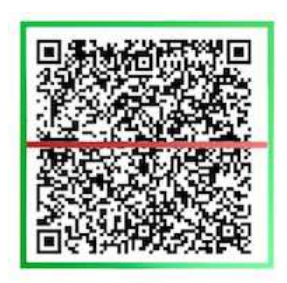

7- Sur votre téléphone, ouvrir l'application PRONOTE et "cliquer sur commencer

11- Taper le code à 4 caractères que vous avez saisi à l'étape 5 et valider

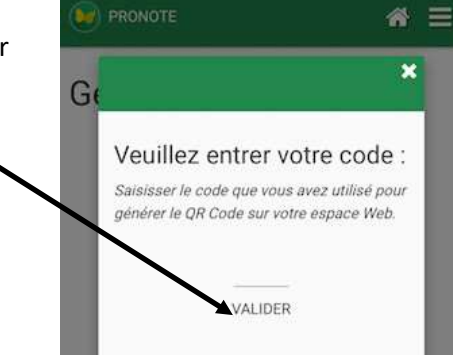